### For More Information

For detailed information about the Cisco IP Interoperability and Collaboration System (Cisco IPICS) server, refer to the *Cisco IPICS Server Administration Guide*, *Release 2.1(1).* 

Refer to the following URL for the complete Cisco IPICS documentation set: http://www.cisco.com/en/US/products/ ps7026/tsd\_products\_support\_series\_home .html

# cisco.

Cisco, Cisco Systems, the Cisco logo, and the Cisco Systems logo are registered trademarks or trademarks of Cisco Systems, Inc. and/or its affiliates in the United States and certain other countries. All other trademarks mentioned in this document or Website are the property of their respective owners. The use of the word partner does not imply a partnership relationship between Cisco and any other company. (0705R)

© 2007 Cisco Systems, Inc. All rights reserved.

Printed in the USA

78-17866-02 DOC-7817866=

# cisco.

#### QUICK START

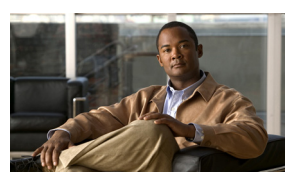

## **Cisco IPICS Server**

About the Cisco IPICS Server Enhanced Server Features Security Features Browser Guidelines Using the Administration Console Administration Console Items For More Information

#### **About the Cisco IPICS Server**

Cisco IPICS interconnects voice channels and virtual talk groups (VTGs). To use the server, you must first upload and install one or more licenses. The licenses that you purchase are based on the following licensable features:

- Concurrent number of LMR ports
- Concurrent number of multicast VTG ports
- Concurrent number of PMC users
- Concurrent number of IP phone users
- Concurrent number of dial users
- · Total number of ops views

**Note:** To enable the Cisco IPICS policy engine, you must install a license that includes the policy engine feature.

#### **Enhanced Server Features**

The Cisco IPICS server includes the following features:

- Updated Cisco standardized graphical user interface (GUI)
- Support for additional behavioral attributes on users, channels, and VTGs
- · Enhanced serviceability

- Direct 2-way and direct dial features that provide support for point-to-point connectivity
- Hardware support for new and additional Cisco MCS servers
- Tone-controlled radio functionality
- Configuration for user radio permissions
- Support for radio and tone descriptor file configuration

### **Security Features**

The server implementation includes many security enhancements, which include:

- Cisco IPICS now supports password encryption when you perform a remote host backup operation.
- For additional security, this release now accepts the establishment of only Secure Shell (SSH) version 2.

#### **Browser Guidelines**

Be aware of the following browser guidelines when you use the Administration Console:

• Cisco IPICS only supports Internet Explorer version 6.0.2.

- To view updated information, refresh the Administration Console windows often by clicking the button or tab that you used to display the window.
- Disable any browser pop-up blocker software that is installed on your machine before using Cisco IPICS.
- Open only one browser session at a time on the same machine for Administration Console functions.
- To avoid browser-related memory issues, exit your browser and then restart it after prolonged use of the Administration Console.

#### **Using the Administration Console**

Follow these steps to log in to the Administration Console:

- **1.** Launch your browser and enter the IP address or host name of the Cisco IPICS server in the Address field.
- 2. Enter your user name and password.
- 3. Click Log In.

The Cisco IPICS Administration Console displays with the My Profile window showing information that relates to your user ID. Drawers display along the left side of the graphical user interface (GUI) and tabs display along the top of the GUI to access additional features.

To view information about your Cisco IPICS installation, click the **About** link in the Administration Console.

To access online help, click the **Help** link in the Administration Console.

To log out of Cisco IPICS, click the Logout link that displays in the Administration Console.

The Administration Console times out after 30 minutes of non use. When a timeout occurs, you are prompted to log back in.

#### **Administration Console Items**

The Administration Console contains several information drawers and tabs.

**Note:** An asterisk (\*) next to an input field that displays in any of the drawers indicates required information.

The following list describes the tabs and drawers that you can access, depending on your user roles:

Server Tab—The server tab contains the following drawers:

- Home—Includes windows that users access to manage personal data and to download the PMC
- VTG Management—Includes windows that the dispatcher uses to manage VTGs and events
- User Management—Includes windows that are used by the operator to manage users and user groups
- Configuration—Includes windows that the system administrator uses to configure various components, such as channels, descriptors, ops views, and RMS components
- Administration—Includes windows that administrators use to manage functions, such as license and database management
- PMC Management—Includes windows that the system administrator uses to manage PMC customizations
- Serviceability—Includes windows that the system administrator uses to monitor system status

**Policy Engine Tab**—Contains the following drawers:

**Note:** The Policy Engine tab can be accessed by any user but the functions that can be performed depend on your user role.

- Policy Management—Includes windows that enables the telephony dial functionality, and provides users with the capability to manage and execute policies and notifications
- Dial Engine—Includes windows that users use to manage standard/custom scripts and prompts that enable the telephony user interface (TUI) interaction with incoming and outgoing calls and audio instructions to users

**Note:** Refer to the *Cisco IPICS Server Administration Guide, Release 2.1(1)* for more detailed information about *Cisco IPICS.*